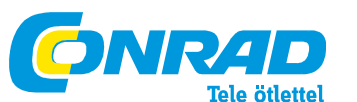

Conrad Szaküzlet 1067 Budapest, Teréz krt. 23. Tel: (061) 302-3588 Conrad Vevőszolgálat 1124 Budapest, Jagelló út 30. Tel: (061) 319-0250

Conrad Vevoszolgalat 1124 Budapest, Jagello ut 30. 1el: (061) 319-0250

#### Intenso 8" MEDIADIRECTOR Rend.sz. 95 54 58

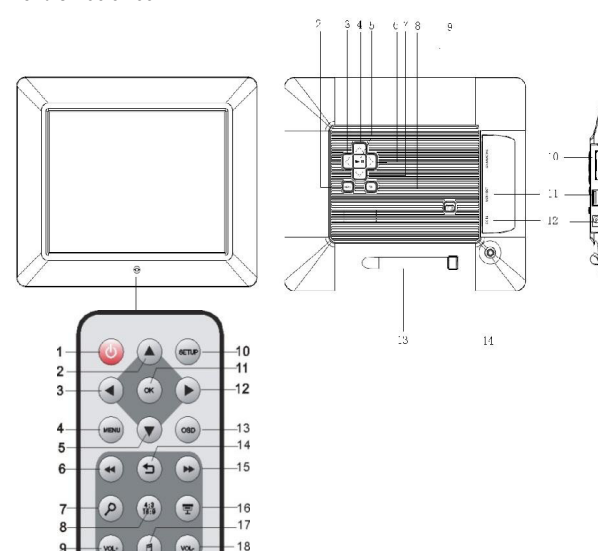

1 Infravörös érzékelő 2 Menü gomb, az OSD menüt nyitja meg 3 Balra [ ] gomb 4 Előre [ ] gomb 5 Play/Pause [ ] gomb 6 Jobbra [ ] gomb 7 Hátra [ ] gomb 8 Vissza [ ] gomb 9 Be/ki kapcsoló 10 SD/MMC/MS kártyanyílás 11 USB csatlakozó 12 DC 5V 2A bemenet 13 Talp 14 Menetes nyílás talphoz

| 1           | 0         | Be/ki kapcsoló                                                                                  |
|-------------|-----------|-------------------------------------------------------------------------------------------------|
| 2           | •         | A kurzort felfelé mozgatja a szoftver menüjében<br>Az előző kép/MP3/video kiválasztása          |
| 3           | •         | A kurzort balra mozgatja a szoftver menüjében.                                                  |
| 4           | MENÜ      | A főmenü előhívása                                                                              |
| 5           | •         | A kurzort lefelé mozgatja a szoftver menüjében<br>A következő kép/MP3/video kiválasztása        |
| 6           | *         | Keresés visszafelé MP3- vagy video fájlok lejátszása közben                                     |
| 7           | ρ         | Nagyítás                                                                                        |
| 8           | 4:3/16:9  | Képarány választása: 4:3 , 16:9                                                                 |
| 9           | VOL+      | Hangerő növelés                                                                                 |
| 10          | BEÁLLÍTÁS | A beállítás menü előhívása                                                                      |
| 11          | ок        | A kiválasztás jóváhagyása. A diavetítés, MP3- vagy video lejátszás<br>elindítása/szüneteltetése |
| 12          | *         | A kurzort jobbra mozgatja a szoftver menüjében.                                                 |
| 13          | OSD       | Az On-Screen-Display (OSD - kijelzett beállító menü) megjelenítése<br>diavetítés közben         |
| 14          | t         | Visszaugrás az előző menüre                                                                     |
| 15          | *         | Keresés előrefelé MP3- vagy video fájlok lejátszása közben                                      |
| 16          | Ę         | Diavetítés indítása háttérzenével                                                               |
| 17          | r,        | A zenelejátszás elindítása/megállítása diavetítés közben                                        |
| 18.<br>ábra | VOL-      | Hangerő csökkentés                                                                              |

## BEVEZETÉS

Köszönjük, hogy az Intenso digitális fényképkerete (DF) mellett döntött.

Mielőtt a készüléket használja, olvassa el figyelmesen a használati útmutatót és vegye figyelembe az előírásokat. Ajánljuk, hogy gondosan őrizze meg a használati útmutatót, hogy az esetlegesen felmerülő kérdéseket megválaszolhassa. A használati útmutató tartalma úgy lett kialakítva, hogy a DF funkcióit biztonságosan tudja használni. A DF lehetővé teszi a kamerája memóriakártyáján lévő digitális képek közvetlen megjelenítését. A képeit a képkereten található diavetítési funkcióval nézheti meg. A DF a következő kártyaformátumokkal kompatibilis: SD™ (Secure Dioital). SDHC™ (Secure Dioital High Capacity). MMC™ (Multimedia Card). MS™ (Memory Stick) és USB stick.

Nem vállalunk felelősséget a hibás kezelésből vagy a készülék sajátkezű javításából adódó károkért vagy adatvesztésért. Ne szedje szét a készüléket részeire, és ne próbálja önállóan megjavítani, mivel ebben az esetben a garancia érvényét veszti. A szoftverben, hardverben vagy használati útmutatóban változások történhetnek. Erről nem tájékoztatjuk. Erre az összes jogot fenntartjuk.

# ÁLTALÁNOS TERMÉKJELLEMZŐK

- Dekoratív megjelenés, jó minőség
- Fényképek (JPEG) megjelenítése számítógép nélkül
- Automatikus diavetítés különböző átmeneti effektekkel és egyéni megjelenítési időtartammal
- MP3 / WMA zenék lejátszása beépített hangszórókkal
- Digitális diavetítés MP3 háttérzenével
- Video fájlok lejátszása MPEG-4 és M-JPEG formátumban
- Különböző zenei és video lejátszási módokat támogat
- Naptár funkció
- Ébresztés funkció
- Időzítő funkció
- Kompatibilis SD / SDHC / MMC és MS kártyákkal
- USB csatlakozó USB-s adattároló csatlakozásához
- A vezérlés 2 útja: 7 gomb a digitális képkereten, infravörös távirányító

# AZ ELEM BEHELYEZÉSE A TÁVIRÁNYÍTÓBA

Helyezze el a távirányítót a gombjaival lefelé.
Nyomja meg az elemtartó mellett balra található rugót jobbra és egyidejűleg húzza le az elemtartót.
Helyezzen be egy CR2025 lítiumelemet a plusz jelöléssel felfelé az elemtartóba.
Tolja vissza teljesen az elemtartót a távirányító házába.

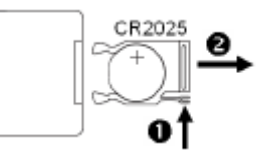

Ügyeljen erre: Győződjön meg róla az elemek eltávolításánál, hogy az megfelel a törvényi előírásoknak.

# AZ ELSŐ LÉPÉSEK

- Rögzítse a talpat a DIGITÁLIS FÉNYKÉPKERETRE (DF).
- Csatlakoztassa a vele szállított hálózati adaptert a DF-hez. A vele szállított hálózati adapter másik végét dugja be a hálózati csatlakozóaljzatba

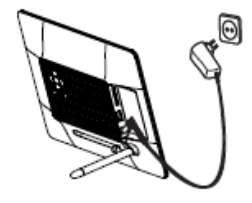

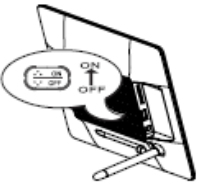

• A DF szabályzóját tolja "ON" pozícióba.

 Az első üzembe helyezéshez az első bekapcsolás után válassza ki a nyelvet a megjelenő ablakban a hátlapon, vagy a távirányítón található gombok segítéségével. Véglegesítse a választását a [i] gombbal a hátlapon vagy az OK gombbal a távirányítón.

## MEMÓRIAKÁRTYA HASZNÁLAT

Helyezze be az SD / SDHC / MMC / MS kártyát a 3 az 1-ben kártyanyílásba úgy, hogy az érintkezője a kijelző felé nézzen. Csatlakoztassa az USB adattárolót a DIGITÁLIS FÉNYKÉPKERETHEZ úgy, hogy azt az USB csatlakozóba helyezi.

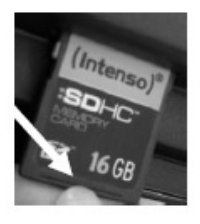

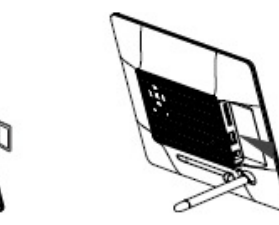

## Megjegyzés:

Ne alkalmazzon erőszakot a memóriakártya behelyezésénél

A 3 az 1-ben kártyaolvasó készülék egyidejűleg mindig csak egy kártyát tud olvasni

Mindig csak egy SD / SDHC / MMC vagy MS kártyát helyezzen a fényképkeretbe.

A csatlakoztatott kártyát úgy válassza le a DIGITÁLIS KÉPKERETRŐL, hogy húzza ki óvatosan a kártyanyilásból. (Megiegyzés: SD. SDHC és MMC kártvákon átlósan egy bemélvedés található. Ide ujikörmöt lehet beakasztani, hogy a

nyílásból könnyebben ki lehessen húznii)

## DIAVETÍTÉS MEGTEKINTÉSE

Bekapcsolás után közvetlenül a főmenübe érkezik.

Ha memóriakártyát vagy USB sticket csatlakoztatott a DF-hez, a diavetítés közvetlenül a bekapcsolás után elindul.

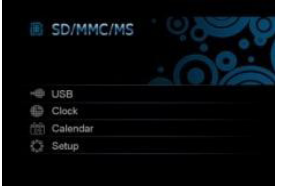

Nyomja meg az [M] gombot a DF-en vagy a Menu gombot a távirányítón majd végül a ▲ , ▼ gombokat a DF-en vagy a ▲ , ▼ gombokat a távirányítón, hogy a csatlakoztatott tárolóeszközt, a beállítás menüt, az órát vagy a naptárat előhívja.

#### Megjegyzés:

- Ha egy tároló eszköz van a DF-be dugva, a diavetítés automatikusan elindul a bekapcsolás után.
- Ha több tároló eszköz van csatlakoztatva a fényképkerethez, a DF a bekapcsolás után mindig először az SD / SDHC / MMC vagy MS kártya képeit olvassa.

## FŐMENÜ

A főmenüben választhat a csatlakoztatott tárolóeszközök, az óra, a naptár és a beállítás menü között. 1. Nyomja meg az [**M**] gombot a DF-en vagy a **MENU** gombot a távirányítón a főmenü előhívásához.

| Menü      | Leírás                                         |
|-----------|------------------------------------------------|
| USB       | Jelenik meg, ha USB eszköz van csatlakoztatva. |
| SD/MMC/MS | Jelenik meg, ha SD, MS vagy MMC kártya         |
|           | van csatlakoztatva.                            |
| Óra       | Az óraidő megjelenítése                        |
| Naptár    | A naptár megjelenítése                         |
| Beállítás | Menü az egyéni beállítások elvégzéséhez.       |

|            | SD/MMC/MS |  |
|------------|-----------|--|
| -          | USB       |  |
| -          | Clock     |  |
| (22)       | Calendar  |  |
| 444<br>444 | Setup     |  |
|            |           |  |
|            |           |  |

2. Nyomja meg a [▲],[▼] gombokat a DF-en vagy a ▲ ,▼ gombokat a távirányítón egy tárolóeszközt vagy menü kiválasztásához.

3. Véglegesítse választását a [▶] gomb megnyomásával a DF-en vagy az OK gombbal a távirányítón.

## FÉNYKÉPEK MEGTEKINTÉSE Diavetítés lejátszása

Az összes menüben a távirányító [ ] gombjával indíthatja a diavetítést. Kezdés mindig az első fényképpel. A diavetítés megállításához és egyetlen fénykép megjelenítéséhez nyomja meg a [ ] gombot a DF-en vagy az OK gombot a távirányítón. A [ ] gomb újbóli megnyomásával a DF-en vagy az OK gomb megnyomásával a távirányítón a diavetítés folytatódik.

 Nyomja meg a [b] gombot a távirányítón vagy a DF-en a diavetítésből való kilépéshez és a kép-előnézeti menü megjelenítéséhez.

• Nyomja meg a **MENU** gombot a távirányítón a főmenübe lépéshez.

## Megjegyzés:

Ha diavetítés lejátszása közben egy további tárolóeszközt alkalmazunk, a diavetítés automatikusan az új tárolóeszköz első képére ugrik és a diavetítés ettől a képtől kezdődik.

Ha egyidejűleg egy SD/SDHC/MMC/MS kártya és egy USB tároló van a DF-hez csatlakoztatva, akkor a diavetítésnél mindig csak a kiválasztott eszköz összes képe jelenítődik meg folyamatosan. Az egyes tárolóeszközök nem kerülnek egymás után automatikus lejátszásra.

# Kép előnézeti menü / Fájl kiválasztás

## Kép előnézeti menü

A kiválasztott tároló eszköz képei miniatűr képként jelennek meg. Egyidejűleg 15 kép jeleníthető meg.

1. Válasszon ki a főmenüben egy tároló eszközt (USB, SD/MMČ/MS) és nyomja meg a [▶] gombot a DF-en vagy a távirányítón az OK gombot.

2. Válassza ki a Foto kapcsolót a [^],[▼] gombokkal a DF-en vagy a ▲ ,▼ gombokkal a távirányítón és érvényesítse a
[▶] gombbal a DF-en vagy az OK gombbal a távirányítón.

3. A miniatűr képek közötti navigáláshoz használja a [◀],[▶],[◀],[♥] gombokat a DF-en vagy a ▲, ♥, ◀, ▶ gombokat a távirányítón. Közvetlenül a következő előnézeti oldalra jutáshoz használja a ◀ vagy ▶ gombokat a távirányítón.

## Megjegyzés:

A [5] gomb megnyomásával a távirányítón vagy a DF-en diavetítés vagy képek egyenkénti megjelenítése közben szintén közvetlenül a kép előnézeti menübe jut, ha a vetítést a Foto mappából indította. Ha a diavetítést egy fájlból indította, abba a legutolsó mappába kerül vissza, ahonnét a diavetítést indította.

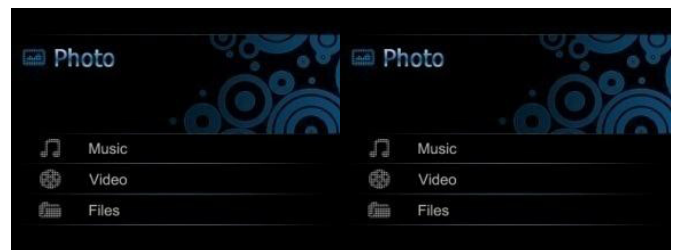

# Képek kiválasztása fájlból

#### Fájl előnézeti menü

A kiválasztott tároló eszközön lévő fájlok és képek a megnevezésükkel jelennek meg. Ha a képek egy almappában vannak, azokat közvetlenül ki lehet választani.

1. Válasszon ki a főmenüben egy tároló eszközt (USB, SD/MMC/MS) és nyomja meg a [▶] gombot a DF-en vagy a távirányítón az **OK** gombot.

2. Válassza ki a **Fáji** kapcsolót a [▲],[♥] gombokkal a DF-en vagy a ▲ ,♥ gombokkal a távirányítón és érvényesítse a [▶] gombbal a DF-en vagy az **OK** gombbal a távirányítón.

3. A fájlok közötti navigáláshoz használja a [▲],[♥] gombokat a DF-en vagy a ▲, ▼ gombokat a távirányítón és véglegesítse a [▶] gombbal a DF-en vagy az OK gombbal a távirányítón.

## Megjegyzés:

 A [5] gomb megnyomásával a távirányítón vagy a DF-en diavetítés vagy képek egyenkénti megjelenítése közben szintén az utoljára kiválasztott bejegyzéshez jut.

## Egyetlen kép / diavetítés megjelenítése

Kiválaszthat egyetlen képet.

1. Válasszon ki az kép előnézeti menüben egy képet és nyomja meg a [▶] gombot a DF-en vagy az **OK** gombot a távirányítón. A kép teljes képernyős módban jelenik meg. Ekkor a **II** szimbólumot látja a képernyő bal felső sarkában. Nyomja meg most a [▶] gombot a DF-en vagy az **OK** gombot a távirányítón: a diavetítés elkezdődik.

Az előző vagy a következő fénykép megjelenítéséhez nyoma meg a [◄], [►] gombokat a DF-en vagy a ◄, ► gombokat a távirányítón.

- Egy kép nagyított megjelenítéséhez nyomja meg ismét a gombot a távirányítón. Ha egy kép nagyítva jelenik meg, a [◄], [►], [♠],
- [▼] gombokkal a DF-en vagy a ▲, ▼, ◀, ► gombokkal a távirányítón a megjelenített képkivágást módosíthatja.
- 2. A kép előnézeti menübe való visszatéréshez nyomja meg a [>] gombot.

3. Nyomja meg a [▶] gombot a DF-en vagy az OK gombot a távirányítón, hogy a diavetítést a kiválasztott fényképpel kezdődően elindítsa.

## Megjegyzés:

 Vegye figyelembe, hogyha egyetlen kép megjelenítését választotta egy fájl-mappából, akkor a diavetítés csak ennek a mappának a képeit ismételgeti folyamatosan.

## Kijelzési mód változtatása

Egy kép megjelenítése vagy diavetítés alatt a távirányító [4:3/16:9] gombjának nyomogatásával váltogathatja a kijelzési módot.

- 4:3: Ennél a választásnál az a kép, ami 16:9 vagy nagyobb formátumban lett tárolva, kiterjed és teljes képként jelenik meg.
- 16:9: Ennél a választásnál az a kép, ami 16:9 vagy nagyobb formátumban lett tárolva, eredeti arányaival, a felső és alsó peremén fekete sávval jelenik meg.

#### Megjegyzés:

- Egy olyan fotó, amelyik 4:3 formátumban lett tárolva, szintén csak 4:3 formátumban jeleníthető meg.
- Ez a funkció nem aktív olyan fotóknál, amiknek a felbontása kisebb mint 800 X 600 pixel.

## Az OSD menü használata

Az OSD menüt arra használhatja, hogy a következő beállításokat véghezvigye.

1. Nyomja meg az [OSD] gombot a távirányítón vagy az [M] gombot a DF-en egy kép vagy diavetítés lejátszása közben. Az OSD menü megjelenik a kijelzőn és a diavetítés leáll.

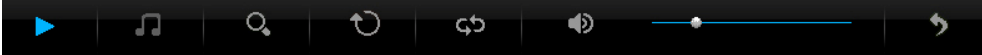

2. Nyomja meg a [≺], [≻] gombokat a DF-en vagy a ◀, ► gombokat a távirányítón a funkciók közötti navigáláshoz.

A diavetítés megállításához vagy folytatásához válassza ki a 
szimbólumot és nyomja meg a [>] gombot a DF-en vagy az
OK gombot a

távirányítón. A ▶ (lejátszás) szimbólumot az OSD menüben a II (szünet) szimbólum helyettesíti.

- A [I] szimbólum kiválasztásával és a DF [▶] gombjának vagy a távirányító OK gombjának megnyomásával indíthatja el a zene lejátszását. A DF [▲],[♥] gombjaival vagy a távirányító ▲, ♥ gombjaival változtathatja a hangerőt.
- A fénykép nagyításához válassza ki a szimbólumot és nyomja meg a [▶] gombot a DF-en vagy az OK gombot a távirányítón. Ha egy kép nagyítva jelenik meg, a [◄], [▶], [▲], [♥] gombokkal a DF-en vagy a ▲, ♥, ◄, ▶ gombokkal módosíthatja a távirányítón a megjelenített képkivágást.
- Ha egy képet 90 fokkal az óramutató járásával egyező irányba el akar forgatni, válassza ki a szimbólumot és nyomja meg a [>] gombot a DF-en vagy az OK gombot a távirányítón.
- A [] szimbólum kiválasztásával és a DF [>] gombájának vagy a távirányító OK gombjának megnyomásával a háttérzenés diavetítés a az első képpel és az első zeneszámmal elindul.

• A [] szimbólum kiválasztásával és a DF [>] gombjának vagy a távirányító OK gombjának megnyomásával a DF visszaugrik dia előnézeti módba.

# ZENEHALLGATÁS

Ha egy tárolóeszközön MP3 / WMA fájlok vannak, ezeket a DF-en lejátszhatja. 1. A főmenüben válassza ki a megfelelő tároló eszközt (USB. SD/MMC/MS) és nyomia meg a I►1

gombot a DF-en vagy az OK gombot a távirányítón.

2. Nyomja a [▲], [♥] gombokat a DF-en vagy a ▲, ♥ gombokat a távirányítón a Musik (zene) menü előhívásához. Nyomja a [▶] gombot a DF-en vagy az OK gombot a távirányítón a választás jóváhagyásához. Megjelenik a zeneszámok listája.

Használja a [▲], [¥] gombokat a DF-en vagy a ▲, ▼ gombokat a távirányítón a kívánt zenék kiválasztásához és hagyja jóvá választását a DF [▶] gombjával vagy a távirányító OK gombjával.

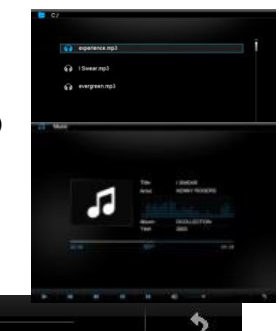

4. Használja a [◄], [▶] gombokat a DF-en vagy a ◀, ▶ gombokat a távirányítón az OSD menüben történő navigáláshoz

 $\mathbf{b}$ 

()

- Válassza a ▶ vagy II -t és nyomja meg a [▶] gombot a zenelejátszás megszakításához vagy folytatásához
- A DF [▲], [♥] gombjaival és a távirányító [VOL+] vagy [VOL-] gombjaival változtathatja a hangerőt
- A [▶] gomb kiválasztásával és megnyomásával a DF az előző vagy a következő zeneszámra ugrik
- A [▶] gomb kiválasztásával és megnyomásával aktiválhatja a visszatekerést vagy előretekerést a zeneszámban. Minden megnyomáskor változik a keresés sebessége [2X, 3X, 4X, 1X]
- A leiátszás befeiezéséhez nyomia meg a [<sup>5</sup>] gombot.

• A lejatszas belejezesenez nyomja meg a [0] gom

# VIDEÓK LEJÁTSZÁSA

Ha egy tárolóeszközön video fájlok vannak, ezeket a DF-en lejátszhatja.

1. A főmenüben válassza ki a megfelelő tároló eszközt (USB, SD/MMC/MS) és nyomja meg a [▶] gombot a DF-en vagy az **OK** gombot a távirányítón.

Nyomja meg a [▲], [♥] gombokat a DF-en vagy a ▲, ♥ gombokat a távirányítón a Video menü előhívásához. Nyomja meg a [▶] gombot a DF-en vagy az OK gombot a távirányítón a választás jóváhagyásához. Megjelenik a videók listája.

3. Használja a [Ă], [▼] gombokat a DF-en vagy a Á, ▼ gombokat a távirányítón a kívánt videók kiválasztásához és hagyja jóvá választását a DF [▶] gombjával vagy a távirányító OK gombjával.

#### 4. Nyomja meg az [OSD] gombot a távirányítón

5. Használja a [◀], [▶] gombokat a DF-en vagy a ◀, ▶ gombokat a távirányítón az OSD menüben történő navigáláshoz

Válassza a ► -t vagy II -t és nyomja meg a DF [►] gombját vagy a távirányító OK gombját a videólejátszás megszakításához vagy folytatásához

 A DF [^], [v] gombjaival és a távirányító [VOL+] vagy [VOL-] gombjaival változtathatja a hangerőt

- Ă [▶] gomb kiválasztásával és megnyomásával a DF az előző vagy a következő videóra ugrik
- A [>] gomb kiválasztásával és megnyomásával aktiválhatja a visszatekerést vagy
- előretekerést a fájlban. Minden megnyomáskor változik a keresés sebessége [2X, 3X, 4X, 1X]
- A lejátszás befejezéséhez nyomja meg a [℃] gombot.

## "DATEIEN" (fájlok) MAPPA

A "Dateien" (fájlok) mappában a kiválasztott tárolóeszközön található összes fájlt és mappát látja. Ezenkívül

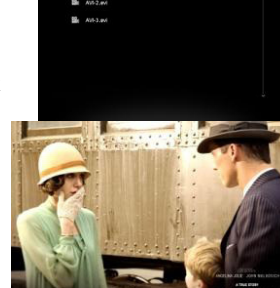

másolhat fájlokat az egyik tárolóeszközről a másikra. Ugyanígy törölheti a tárolóeszközön található fájlokat is.

1. A főmenüben válassza ki a tárolóeszközt (USB, SD/MMC/MS)

és nyomja meg a [▶] gombot a DF-en vagy az OK gombot a távirányítón. 2. Nyomia meg a [▲]. [▼] gombokat a DF-en vagy a [▲]. [▼] gombokat a

távirányítón a **Dateien** (fájlok) menü kiválasztásához. Hagyja jóvá a választását

a [▶] gomb megnyomásával a DF-en vagy az OK gombbal a távirányítón.

A meglévő mappákat és fájlokat tartalmazó fájl lista megjelenik.

3. Használja a [▲], [✔] gombokat a DF-en vagy a ▲ és ▼ gombot a távirányítón a navigáláshoz fájlok és

mappák között.

 Égy mappa megnyitásához nyomja meg a [▶] gombot a DF-en vagy az OK gombot a táviránvítón. A felsőbb mappára való visszatéréshez nyomia meg a [⊃] gombot a DF-

en vagy a távirányítón. Egy fájl lejátszásához jelölje azt ki és nyomja meg a [▶] gombot a DF-en vagy az OK gombot a távirányítón. A fájl listára való visszatéréshez nyomja meg a [⊃] gombot.

# Fájlok másolása

1. Jelöljön ki egy fájlt a [▲], [▼] gombokkal a DF-en vagy a ▲, ▼ gombokkal a távirányítón és nyomja meg a [≻] gombot a DF-en

vagy a ► gombot a távirányítón. Egy pipa 🗹 jelenik meg a fájl mellett. Több fájl kiválasztásához ismételje meg ezeket a lépéseket.

2. Nyomja meg az OSD gombot a távirányítón. A kijelzőn ekkor a Kopieren (másolás) és Löschen (törlés) funkciók jelennek meg.

3. Használja a [▲], [▼] gombokat a DF-en vagy a ▲, ▼ gombokat a távirányítón a **Kopieren (másolás)** kiválasztásához és nyomja meg a [▶] gombot a DF-en vagy az **OK** gombot a távirányítón. A többi elérhető tárolóeszköz a kijelzőn látható.

4. Használja a [◀],[▶],[▲],[♥] gombokat a DF-en vagy a ▲, ♥, ◀, ▶ gombokat a távirányítón a megfelelő tároló eszköz kiválasztásához és nyomja meg a [▶] gombot a DF-en vagy a ▶ gombot a távirányítón, hogy a kívánt tároló eszközt és az almappát kiválassza.

5. Nyomja meg a [>] gombot a DF-en vagy az OK gombot a távirányítón a másolás elindításához.

6. Nyomja meg ismét a [▶] gombot a DF-en vagy az OK gombot a távirányítón, hogy a "Fertig" (kész) jelzést jóváhagyja. *Megjegyzés:* 

• Amennyiben nem jelenik meg a listában a kívánt tárolóeszközt, ez arra utalhat, hogy ez az eszköz írásvédett. Oldja fel az írásvédelmet és próbálja meg ismét elindítani a másolást.

# Fájlok törlése

1. Jelöljön ki egy fájlt a [▲], [♥] gombokkal a DF-en vagy a ▲, ♥ gombokkal a távirányítón és nyomja meg a [▶] gombot a DF-en

vagy a ► gombot a távirányítón. Egy pipa 🗹 jelenik meg a fájl mellett. Több fájl kiválasztásához ismételje meg ezeket a lépéseket.

2. Nyomja meg az OSD gombot a távirányítón. A kijelzőn ekkor a Kopieren (másolás) és Löschen (törlés) funkciók jelennek meg.

3. Használja a [▲], [▼] gombokat a DF-en vagy a ▲, ▼ gombokat a távirányítón a Löschen (törlés) kiválasztásához és nyomja meg a [▶] gombot a DF-en vagy az OK gombot a távirányítón.

4. Használja a [◀], [▶] gombokat a DF-en vagy a ◀, ▶ gombokat a távirányítón a JA (igen) kiválasztásához a fájlok törléséhez vagy a Nein (nem) kiválasztásához a menü elhagyásához módosítás nélkül.

5. Nyomja meg a [▶] gombot a DF-en vagy az OK gombot a távirányítón a kijelölt fájlok törléséhez.

6. Nyomja meg ismét a [▶] gombot a DF-en vagy az OK gombot a távirányítón, hogy a "Fertig" (kész) jelzést jóváhagyja.

# SETUP (beállítás) MENÜ

A DIGITÁLIS FÉNYKÉPKÉRET (DF) rendszerbeállításait egyedileg elvégezheti.

 A főmenüben válassza ki a SÈTÚP (beállítás) menüpontot és hagyja jóvá választását a DF [▶] gombjával vagy a távirányító OK gombjával. A távirányító [SETUP] gombjával közvetlenül is ebbe a menübe jut.

2. Egy beállítás kiválasztásához nyomja meg a [▲], [▼] gombokat a DF-en vagy a ▲,

▼ gombokat a távirányítón a kívánt videők kiválasztásához és hagyja jóvá választását a DF [▶] gombjával vagy a távirányító OK gombjával.

 Az adott beállítás módosításához hagyja jóvá a választását a DF [▶] gombjával vagy a távirányító OK gombjával. Eggyel feljebbi menübe jutáshoz használja a DF [◄] gombját, vagy a távirányító ◄ gombját.

4. A menü elhagyásához nyomja meg a [つ] gombot a DF-en vagy a távirányítón.

| Beállítási  | Leírás |
|-------------|--------|
| lehetőségek |        |

| Fotoeinstellungen      | Anzeigedauer<br>(kijelzési időtartam) | Válassza ki, diavetítés közben mennyi ideig jelenjen meg egy kép.<br>Beállítási lebetőcégek: 3 mp. 5 mp. 15 mp. 1 perc. 15 perc. |
|------------------------|---------------------------------------|----------------------------------------------------------------------------------------------------|
| (IOLODEAIIILASOK)      | (Kijelzesi luolaitaiti)               | Vélessze ki hogy egy kép telise képernyős (Vellhild) médhen legyen                                                               |
|                        | Fotomodus (ienykep                    | valassza ki, nogy egy kép teljes képelnyös (volibild) modban legyen-                                                             |
|                        | moa)                                  | e vagy valos aranyaban                                                                                                    |
|                        |                                       | a Standard beallitassal jelenjen meg.                                                                                            |
|                        | Bildűbergänge<br>(képátmenetek)       | Válasszon véletlenszerű vagy tolyamatos képváltás között                                                                         |
|                        | Bildinformationen<br>(képinformációk) | Teljes képemyős módban és diavetítés alatt a kép keletkezési adatai<br>megjelennek                                               |
|                        | Zufällig (véletlenszerű)              | Itt válassza ki, hogy a képek véletlenszerű módban vagy sorrendben következzenek                                                 |
| Musikeinstellungen     | Musik Wdh Modus                       | Wdh Aus (ism ki): Az összes zeneszámot lejátssza a kiválasztott                                                                  |
| (zenebeállítások)      | (zene ism. mód)                       | mannából                                                                                                    |
| ()                     | ()                                    | Wdh Fin (ism be): A kiválasztott zeneszámot ismétli                                                                              |
|                        |                                       | Wdh, alle (ism, összest): A kiválasztott tároló eszköz összes                                                                    |
|                        |                                       | zeneszámát lejátssza                                                                                                    |
| Videoeinstellungen     | Video Wdh, Modus                      | Wdh, Aus (ism, ki); Az összes videót lejátssza a kiválasztott mappából                                                           |
| (videó beállítások)    | (video ism mód)                       | Wdh Fin (ism be): A kiválasztott videót ismétli                                                                                  |
| (                      | ()                                    | Wdh. alle (ism. összest): A kiválasztott tároló eszköz összes videóját                                                           |
|                        |                                       | leiátssza                                                                                                    |
|                        | Óra                                   | Válasszon digitális és analóg óra között                                                                                         |
|                        | Foto (fotó)                           | Válassza ki, hogy az óraidő megjelenítés közben is fusson-e egy mini                                                             |
|                        |                                       | diavetítés                                                                                                    |
|                        | Uhr Hintergrund (óra                  | Válassza ki az óra üzemmód háttérszínét                                                                                          |
|                        | háttér)                               |                                                                                                    |
| Uhr / Kalender         | Zeiteinstellung                       | Az idő beállítása.                                                                                                    |
| (óra/naptár) beállítás | (időbeállítás)                        |                                                                                                    |
| ,                      | Zeitformat                            | Az idő formátumának beállítása 12 órás (AM / PM) vagy 24 órás                                                                    |
|                        | (időformátum)                         | formátumra                                                                                                    |
|                        | Datum (dátum)                         | A dátum beállítása                                                                                                    |
|                        | Datumformat                           | Válassza ki a naptár megjelenési formáját. PI. TT/MM/JJJJ                                                                        |
|                        | (dátumformátum)                       | (NN/HH/ÉÉÉÉ)                                                                                                    |
| Alarm (riasztás)       | 1. ébresztés                          | Az ébresztés, ébresztési hang és időterv beállítása                                                                              |
| beállítás              |                                       |                                                                                                    |
|                        | 2. ébresztés                          | Az ébresztés, ébresztési hang és időterv beállítása                                                                              |
|                        | <ol><li>ébresztés</li></ol>           | Az ébresztés, ébresztési hang és időterv beállítása                                                                              |
|                        | <ol><li>ébresztés</li></ol>           | Az ébresztés, ébresztési hang és időterv beállítása                                                                              |
|                        | Alarm (riasztás)                      | Válassza ki, milyen funkció induljon a riasztás kezdődésénél (digitális                                                          |
|                        | Anzeigemodus                          | óra, analóg óra, naptár)                                                                                                    |
|                        | (kijelzési mód)                       |                                                                                                    |
|                        | Alarmlautstärke                       | A riasztás hangerejének beállítása. Beállítható lehetőségek: 1,2,3,4,5,6                                                         |
|                        | (riasztás hangereje)                  |                                                                                                    |
|                        | Weiterschlummern                      | A szundi mód beállítása: Ki, 1 perc, 5 perc, 10 perc                                                                             |
|                        | (Szundi)                              |                                                                                                    |
| Allgem. Setup (ált.    | Sprache (nyelv)                       | Válassza ki a kívánt nyelvet                                                                                                    |
| beállítás)             | Helligkeit (fényerő)                  | A TFT kijelző fényerejének beállítása. Beállítható lehetőségek: -3, -2, -1, 0, 1, 2, 3.                                          |
|                        | Kontrast (kontraszt)                  | A TFT kijelző kontrasztjának beállítása. Beállítható lehetőségek: -3, -2, -<br>1. 0. 1. 2. 3.                                    |
|                        | Sättigung (telítettség)               | A TFT kijelző színtelítettségének beállítása. Beállítható lehetőségek: -3,<br>-2 -1 0 1 2 3                                      |
|                        | Auto Run (auto                        | Itt beállítható, hogy a fényképkeret bekapcsolás után elindul (fotó                                                              |
|                        | indítás)                              | főmenü, óra, naptár)                                                                                                    |
|                        | Einschalten                           | Az automatikus bekapcsolás aktiválása. Aus / Einmal / Täglich                                                                    |
|                        | (bekapcsolás)                         | (ki/egyszer/naponta)                                                                                                    |
|                        | Ausschalten                           | Az automatikus kikapcsolás aktiválása. Aus / Einmal / Täglich                                                                    |
|                        | (kikapcsolás)                         | (ki/egyszer/naponta)                                                                                                    |

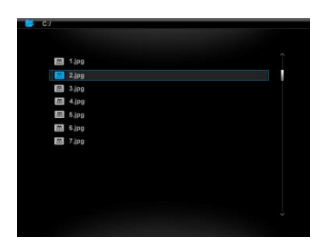

| Hinweiszeit<br>(tájékoztatási<br>időtartam) | Válassza ki, hogy milyen hosszan jelenjenek meg a gombok funkciói<br>diavetítés módban, valamint a státusz Ⅱ (szünet) ill. ► (lejátszás) a<br>képben mennyi ideig jelenjen meg.<br>Beállítható lehetőségek: 0 mp, mp, 10 mp, 20 mp |
|---------------------------------------------|----------------------------------------------------------------------------------------------------|
| Werkeinstellung (gyári<br>beállítás)        | A készülék visszaállítása a gyári beállításokra.                                                                                                    |

#### Dátum és idő beállítása

Így állítsa be az időt az Intenso DF-en:

1. A főmenüben válassza ki a SETUP menüpontot.

2. Nyomja meg a [▲], [▼] gombokat a DF-en vagy a ▲, ▼ gombokat a távirányítón a Zeiteinstellung (időbeállítás) menü előhívásához.

3. Nyomja meg a [≺], [≻] gombokat a DF-en vagy a ◀, ► gombokat a távirányítón a következő vagy az előző elem kiválasztásához (óra, perc). Nyomja meg a [▲], [▼] gombokat a DF-en vagy a ▲, ▼ gombokat a távirányítón a kívánt érték beállításához.

4. A megadás jóváhagyásához nyomja meg a [▶] gombot a DF hátoldalán vagy az OK gombot a távirányítón. Így állítsa be a dátumot az Intenso DF-en:

Nyomja meg a [▲], [▼] gombokat a DF-en vagy a ▲, ▼
Nyomja meg a [◄], [▶] gombokat a DF-en vagy a ◄, ▶
gombokat a távirányítón a következő vagy az előző elem

kiválasztásához (hónap, nap, perc). Nyomja meg a [▲], [▼] gombokat a DF-en vágy a ▲, ▼ gombokat a távirányítón a kívánt érték beállításához.

3. A bevitel jóváhagyásához nyomja meg a [▶] gombot a DF hátoldalán vagy az OK gombot a távirányítón.

## Ébresztési idő beállítása

1. A főmenüben válassza ki a SETUP menüpontot.

 Nyomja meg a [▲], [▼] gombokat a DF-en vagy a ▲, ▼ gombokat a távirányítón az Alarm Setup (ébresztés beállítás) menü előhívásához és hagyja jóvá a megadást a DF [▶] gombjának vagy a távirányító OK gombjának a megnyomásával.
Nyomja meg a [▲], [▼] gombokat a DF-en vagy a ▲, ▼ gombokat a távirányítón egy riasztás kiválasztásához és hagyja jóvá

ezt a DF [**b**] gombjának vagy a távirányító **OK** gombjának megnyomásával.

4. Nyomja meg a [≺], [≻] gombokat a DF-en vagy a ◀, ► gombokat a távirányítón a következő vagy az előző elem kiválasztásához (óra, perc, időterv, ébresztési hang). Nyomja meg a [木], [∨] gombokat a DF-en vagy a ▲, ▼ gombokat a távirányítón a kívánt érték beállításához.

• Aus (ki): A riasztási funkció deaktiválása.

- Täglich (naponta): A riasztás minden nap aktiválódik.
- Einmal (egyszer): A riasztás egyszer aktiválódik.
- 5. A bevitel jóváhagyásához nyomja meg a [▶] gombot a DF-en vagy az OK gombot a távirányítón. *Megjegyzés:*

Lehetősége van egymástól függetlenül 4 különböző riasztási időt és hangot meghatározni.

#### Az automatikus be- és kikapcsolás aktiválása

Az Intenso digitális fényképkeret egy kívánt időben automatikusan be- és kikapcsoltatható.

Megjegyzés: Ehhez a funkcióhoz előzetesen meg kell adni a helyes időt.

1. A főmenüben válassza ki a SETUP menüpontot majd az Allgemeines Setup (általános beállítás) menüpontot.

2. Nyomja meg a [▲], [▲] gombokat a DF-en vagy a ▲, ▼ gombokat a távirányítón az Einschalten (bekapcsolás) vagy Ausschalten (kikapcsolás) menüpont kiválasztásához.

3. Nyomja meg a [≺], [≻] gombokat a DF-en vagy a ◀ , ▶ gombokat a távirányítón a következő vagy az előző elem kiválasztásához (óra, perc). Nyomja meg a [▲], [▼] gombokat a DF-en vagy a ▲, ▼ gombokat a távirányítón a kívánt érték és időterv beállításához.

Aus (ki): Az automatikus be- és kikapcsolás deaktiválása.

• **1mal (egyszer):**A digitális fényképkeret az előre beállított időben egyszer be és/vagy kikapcsol.

• Täglich (naponta): A digitális fényképkeret az előre beállított időben naponta be és/vagy kikapcsol 4. A bevitel jóváhagyásához nyomja meg a [▶] gombot a DF-en vagy az OK gombot a távirányítón.

Az óra megjelenítése

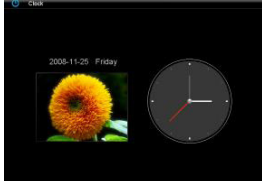

Óra módban az aktuális dátum, az aktuális idő a háttérben a rendelkezésre álló képek diavetítésével jelenik meg.

1. A főmenüben válassza ki az Uhr (óra) menüpontot.

2. Az óra mód elhagyásához nyomja meg a [5] gombot.

#### Megjegyzés:

Dátumot és időt valamint az óra kívánt megjelenítését csak az
Uhr/Kalender Setup (óra/naptár beállítás) menüben lehet beállítani.

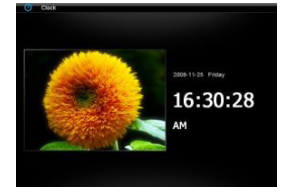

## A naptár megjelenítése

Naptár módban az aktuális dátum, az aktuális idő a háttérben a rendelkezésre álló képek diavetítésével jelenik meg.

1. Á főmenüben válassza ki a Kalender (naptár) menüpontot.

2. A naptár mód elhagyásához nyomja meg a [5] gombot.

# Megjegyzés:

• Dátumot és időt csak az Uhr/Kalender Setup (óra/naptár beállítás) módban lehet beállítani.

 A [◄], [▶] gombok megnyomásával a DF-en vagy a ◀ ,▶ gombokkal a táviránvítón a naptárban hónaponként lehet előre vagy visszaugrani.

 A [▲], [▼] megnyomásával a DF-en vagy a ▲, ▼ gombokkal a táviránvítón a naptárban évenként lehet előre vagy visszaugrani.

# Gyakran ismételt kérdések

Miért kevesebb a memóriakártya valós kapacitása mint ami a csomagoláson meg van adva?

Egy flash tároló eszköz tárolókapacitásának megadása a merevlemezek kapacitás megadásával azonosan történik és az SI irányelveknek felel meg (International System of Units - egységek nemzetközi rendszere). Ez a rendszer nem a bináris rendszer szerint mér, ahol 1024 MB felel meg 1 GB-nak. Az SI szabvány 1000 hatványaival számol, aminek alapján pl. 1000 megabájt lesz 1 gigabájt. E különböző számítások alapján keletkezik a kapacitás megadásokban a különbség.

#### Miért nem jelenít meg néhány, a memóriakártyán lévő képet a DF?

Néhány nem elterjedt tárolóeszköz nem kompatibilis a DF-fel. Használjon kompatibilis kártyát. Gondoljon arra, hogy ezek a képkeretek csak "JPEG" fájlformátum lejátszására képesek.

#### Memóriakártya van behelyezve. A DF mégsem tud erről olvasni. Mit tehetek?

Először vizsgálja meg, hogy a kártya kompatibilis-e az Intenso digitális fényképkerettel.

Majd vizsgálja meg, hogy a kártya helyesen lett-e a kártyanyilásba bedugva. Gondoljon arra is, hogy csak a "JPEG" fájlformátum van támogatva.

Ügyeljen erre: Néhány digitális kamera a képeket nem a JPEG szabvány formátumban menti el. Ebben az esetben nézze meg a kamerája használati útmutatóját.

#### Miért töltődik be néhány kép gyorsabban, mint a többi?

A nagyobb felbontású képeknek több időre van szüksége, amíg megjelennek. A megjelenítési sebesség növeléséhez használjon kisebb felbontású képeket.

Megjegyzés: A fényképkeret 8000\*8000 pixeles felbontást támogat.

Miért nem indul el a szoftver, noha a készülék kap tápfeszültséget, és a bekapcsoló "On"-on áll? Valószínűleg rendszerhibáról van szó. Indítsa újra a szoftvert úgy, hogy megszakítja egy pár másodpercre a tápellátást.

#### Miért nem jelenik meg a kijelzőn a főmenü?

Vizsgálja meg, hogy a DF megfelelően csatlakozik egy hálózati dugaljba és a bekapcsoló "On"-on áll. Forgathatom a képet a kijelzőn?

Igen, használja az OSD menüt. Nyomja meg az **[OSD]** gombot a távirányítón vagy az **[M]** gombot a DF-en egy kép vagy diavetítés lejátszása közben. Az OSD menü megjelenik a kijelzőn.

Ügyeljen erre: A forgatott kép ismételt megjelenéskor ismét a normál helyzetben jelenik meg.

## Beállíthatom a képek színeit?

Nem. Az összes színbeállítás a fényképek felvétele közben történik meg. Viszont a kijelző fényerejét és kontrasztját beállíthatja. **Milyen felbontásúak legyenek a képek, hogy optimálisan lehessen megjeleníttetni őket a kijelzőn?** A legjobb felbontás ezen a DF-en 800 \* 600 pixel.

Miếrt nem működnek az automatikus bekapcsolás/kikapcsolás funkciók, noha aktiváltam őket? Győződjön meg róla, hogy beállította a helyes időt. Ha a beállított idő a múltban van, a funkció először a következő naptári napon aktiválódik.

Ne tolja el a DF hátoldalán lévő kapcsolót POWER OFF pozícióba, csak állítsa a DF-et standby módba.

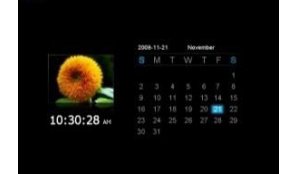

# TERMÉKSPECIFIKÁCIÓK

| Kijelző                   | Digitális TFT LCD kijelző méret: 8 coll (20,32 cm látható képátmérő) Kijelzési mód: 4:3 Felbontás: 800*600<br>pixel |  |  |
|---------------------------|----------------------------------------------------------------------------------------------------|--|--|
| Hálózati tápegység        | Bemenet: 100~240V AC, 50/60Hz Kimenet: 5V 2A DC                                                                     |  |  |
| USB port                  | USB Host 2.0, USB tároló eszközöket támogat                                                                         |  |  |
| Támogatott memóriakártyák | SD/SDHC™ (Secure Digital Card), MMC™ (MultiMedia Card), MS™ (Memory Stick)                                          |  |  |
| Támogatott képformátum    | JPEG, maximális felbontás: 8000*8000 pixel                                                                          |  |  |
| Üzemi hőmérséklet         | 0°C +45°C                                                                                                    |  |  |
| Méret:                    | 225,5x185x22 mm                                                                                                    |  |  |
| Súly                      | 553 g                                                                                                    |  |  |
| Tartozék                  | Távirányitó (elemmel), talp, hálózati adapter, többnyelvű rövid használati útmutató.                                |  |  |

# ÁPOLÁS ÉS KARBANTARTÁS

#### Ápolás

• Elektromos áramütés veszélyét elkerülendő, ne távolítsa el a sem a csavarokat, sem a házat.

- Ne használja a készüléket víz közelében. Ne tegye ki a készüléket esőnek vagy nedvességnek. Ne helyezzen olyan tárgyat a készülék közelébe, amiben víz vagy más folyadék van.
- Ne helyezze el a képkeretet fűtőtest, tűzhely vagy más hőleadó készülékek közelébe.
- Ne nyissa fel a házat. Ne próbálkozzon sajátkezű javítással, hagyja azt szakemberre.
- Kerülje a használatot homokos helyen.
- Dugja be teljesen a hálózati csatlakozó dugót a DF-en található nyílásba csak így kerülheti el az elektrosztatikus feltöltődést.
- Csatlakoztassa a csatlakozókat helyesen és biztonságosan.
- Ne nyomja meg a kijelzőt. Óvja meg a kijelzőt erős napsugárzástól.
- A képkeret csak kompatibilis fájlformátumot játszik le.
- A képek jogvédettek lehetnek. Liszensz nélküli lejátszás copyright jogokat sérhet.
- Ne érintse meg a DF-et működés közben fémes tárggyal.
- Kerülje a használatot párnán, szófán vagy olyan lakásberendezésen, amik a hőképződést elősegítik, mivel fennáll a készülék túlhevülésének a veszélve.
- Ne távolítsa el a memóriakártyát az olvasási folyamat közben rendszerzavar vagy adatvesztés keletkezhet.
- Ne húzza ki a készüléket futó diavetítés közben.
- Ne csomagolja el a készüléket közvetlenül egy hosszabb használat után biztosítson megfelelő lehűlést. Egyébként a túlhevülés veszélye áll fenn.

• A szolgáltatás javítása érdekében a használati útmutató változhat.

## A készülék karbantartása

A készüléket először ki kell kapcsolni.

Ne permetezzen vagy vigyen fel soha folyadékot a kijelzőre vagy a házra.

#### A kijelző/ház/keret tisztítása

Törölje le a házat, keretet és LCD kijelzőt óvatosan egy puha, bolyhosodás- és vegyi anyagtól mentes ruhával. Csak olyan tisztítószert használjon, ami kimondottan LCD kijelzőhöz alkalmas.

## Elektromos készülékek selejtezése

Ezzel a szimbólummal jelölt készülékek a 2002/96/EC európai irányelv hatálya alá esnek.

Az elhasznált elektromos- és elektronikus készülékeket a háztartási hulladéktól elkülönítve, az erre a célra kialakított állami gyűjtőhelyeken kell leadni.

A helyes elektromos készülék selejtezéssel elkerülhető a környezetszennyezés.